# **COACHES CLEARANCE**

Quick steps for coaches using the online coaches clearance process.

Prepared for: Athletic Directors Coaches

**Prepared by:** Home Campus

Updated: March 31, 2020

# **Online Coaches Clearance**

- 1. Visit <u>www.CoachesClearance.com</u>.
- REGISTER an account. Please use a valid email username and password. You will be asked to type in a code to verify you are human. <u>If this step is skipped your account will not activate.</u> (If this step is skipped, please contact us to activate your account)
- 3. LOGIN using your email address that you registered with
- 4. Select "Start Clearance Here!" to start the process
- 5. Choose the School Year in which you plan to coach. Example: Football in Sept 2020 would be the 2020-2021 School Year. Choose the School Choose the Sport Choose the Position & Level
- 6. Complete all required fields for the **Coaches Information** step
- 7. Step #2, Coaches Certifications, is a list of Certifications your school requires. Depending on the school, you may either turn the certification in to the office, or upload a copy of the certification. Make sure these are in PDF or JPEG format.
- 8. Electronically sign your school/district's **Signature Forms**
- 9. Once you reach the Confirmation Message, you have completed the online process
- 10. If you would like to register to coach additional sports/activities, you may check off those sports below the Confirmation Message. Electronic Signatures will be applied to the additional sports/activities.
- 11. All of this data will be electronically filed with your school's athletic department/district for review. When the Athletic Department has cleared you for coaching, you will receive and email notification.

# **Online Coaches Clearance FAQ**

#### What is my Username?

Your username is the email address that you registered with.

## Multiple Sports

Once you complete a clearance for one sport and arrive at the Confirmation Message, you will have the option to check off additional sports/activities for the current school year.

If you decide to coach an additional sport/activity later on, you can access the multiple sport check boxes by clicking on "Print" under the Confirmation Message of your original Clearance for that specific year.

## Why haven't I been cleared?

Your school will review the information you have submitted and Clear or Deny you. You will receive an email when you have been cleared.

#### My sport is not listed!

Please contact your school's athletic department and ask for your sport to be activated.